# SEZ Online Manual-

# **DSC Signing with Java Applet**

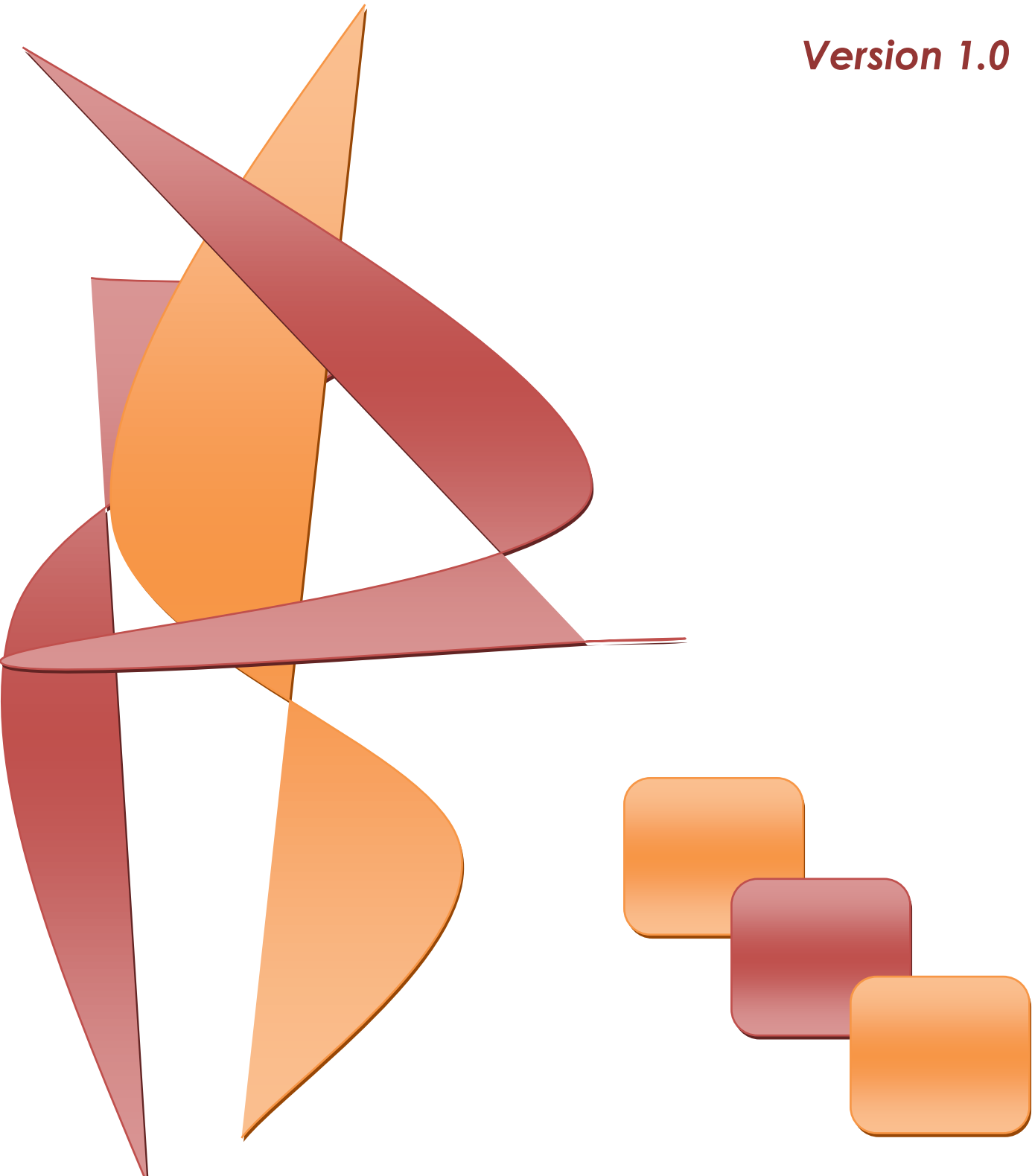

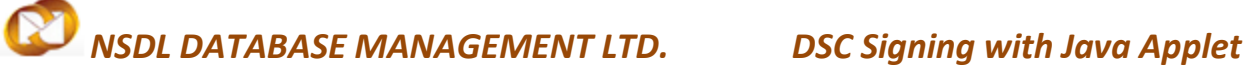

### **Table of Contents**

| 1 | Introduction                               |           |      |           |       |       |       | 2  |
|---|--------------------------------------------|-----------|------|-----------|-------|-------|-------|----|
| 2 | DSC signing functionality with java applet |           |      |           |       |       |       | 2  |
| 3 | Troubleshooting                            |           |      |           |       |       |       | 5  |
| Δ | Annexure I: IAVA Console Setting           |           |      |           |       |       |       | 17 |
| 5 | Anneyure II: Installation of IRE           |           |      |           |       |       |       | 20 |
| 5 | Annexure II. Installation of JIL           | <br>••••• | <br> | <br>••••• | ••••• | ••••• | ••••• |    |

### DSC Signing with Java Applet

### **1** INTRODUCTION

SEZ Online system [SOS] enables entity users (SEZ units/ Developers/ Co developers) to submit their various applications, customs transactions & compliance reports to DC's office in electronic form. As these applications and transactions consists of critical and confidential information, the SOS requires all the entity users to submit / DC users to process these applications/transactions after signing them with Digital Signature Certificate [DSC] for security reasons. These electronic requests are processed and approved by the DC's office online.

This functionality uses the windows component i.e Capicom.dll. Since this is not compatible with 64 bit Operating system, this functionality fails for those users who use 64 bit Operating system. Also Microsoft stopped shipping CAPICOM in its new OS version's by default. Hence to provide support to the users who are having 64 bit operating system, a new functionality has been introduced for digitally signing with Java Applet.

### **2 DSC** SIGNING FUNCTIONALITY WITH JAVA APPLET

The pre requisite for signing with Java applet, Java runtime Environment [JRE] should be installed on Client's machine.

The following Security Warnings [pop ups] occur while signing using Java Applet DSC Signer:

**Warning 1:** If JRE is not installed on client's machine, the below mentioned warning is displayed on confirmation screen.

DSC Signing with Java Applet

| Confirmation Webpage Dialog                   | x                                                                                           |
|-----------------------------------------------|---------------------------------------------------------------------------------------------|
|                                               | Intra SEZ Transfer Confirmation                                                             |
| General Details:                              |                                                                                             |
| Request ID :                                  | 371300000341                                                                                |
| Intra SEZ Transfer No. & Date :               |                                                                                             |
| SEZ unit :                                    | URG883 aaaaaaaaaaaaaaaaaaaaaaaabaaaaaaabbbbbbb                                              |
| Customs House Agent :                         | SELF Internet Explorer                                                                      |
| Other Unit :                                  | URG8878<br>B11 & A32 PHAS<br>600045 The page you are viewing uses Java. More information on |
| SEZ Port Code :                               | 1234567890 Java support is available from the Microsoft website.                            |
| 3IN No. of Other Unit :                       | DGDDG34534                                                                                  |
| E Code of Other Unit :                        | URG8878                                                                                     |
| nvoice Details:<br>Sr. No. Invoice No.<br>10  | In Ore Info OK Invoice Currency STRALIAN DOLLAR                                             |
| tem Details:<br>Sr. No. Statistical Code & De | scription of goods Quantity Value                                                           |
| 84021200-<br>56756756567                      | ÷ 7 3969                                                                                    |
|                                               | Confirm Cancel Print Trial                                                                  |

On click of "OK" button, it will redirect to official Java web site to install JRE.

- **4** The complete Installation Process is explained in the section <u>"Annexure II".</u>
- + After successful installation, Java Console Settings need to be performed.

The Java Console settings are explained in the section <u>"Annexure I".</u>

**Warning 2:** After successful installation and Java Console settings, when user opens the confirmation screen for signing and submitting request, the following warning is displayed:

#### DSC Signing with Java Applet

|   | Reques                              | st Id: 251300002704                                                                 |                                         |                                                                         |                               | SDF                        | *        |                                          |
|---|-------------------------------------|-------------------------------------------------------------------------------------|-----------------------------------------|-------------------------------------------------------------------------|-------------------------------|----------------------------|----------|------------------------------------------|
| Γ |                                     |                                                                                     | SH                                      | PING BILL FOR EXPORT OF DUTY FREE                                       | GOODS                         |                            |          | ernment of India                         |
|   |                                     |                                                                                     |                                         |                                                                         |                               | Page No. 1/1               |          | stry of Commerce & Ind<br>partment of Co |
|   | Exporter<br>,B11 & A3<br>dheri (Eas | Powernet Technologies<br>22 PHASE II MEPZ-SEZ, TAI<br>st), CHENNAI, Tamil Nadu, Inc | /IBARAM,SEEPZ SEZ, An<br>lia,600045     | Invoice No & Date: 78 DT.13/<br>AR4/AR4A No & Date:<br>Security Warning | 05/2013 SB No & Date:         |                            | <b>_</b> |                                          |
|   | <b>Consign</b><br>78,787,U          | ee Details:<br>S A.                                                                 |                                         | Do you want to run this                                                 | application?                  |                            |          |                                          |
|   |                                     |                                                                                     |                                         | Name:<br>Publisher:                                                     | iESSApplet                    |                            |          |                                          |
|   |                                     |                                                                                     |                                         | From:                                                                   | http://172.16.89.200/Util     | ity//IESSApplet-signed.jar |          |                                          |
|   |                                     |                                                                                     |                                         | Running this application may                                            | de a security risk            |                            | =        |                                          |
| 1 | Custom                              | House Agent: SELF                                                                   | L/C No:                                 | personal information at risk. R                                         | un this application only if y | ou trust the publisher.    |          |                                          |
| ľ | Pre-Carr                            | iage By:                                                                            | Place of Receipt By Pre-C               | Select the box below, then click                                        | Run to start the applic       | Run Cancel                 |          |                                          |
|   | Vessel/F                            | Flight No: Air                                                                      | Rotation No:                            | Show Options                                                            |                               |                            |          |                                          |
|   |                                     |                                                                                     | Port of Loading:<br>Achra               |                                                                         |                               |                            |          |                                          |
|   | Port of D<br>Abbeville              | lischarge:                                                                          | Country of Destination:<br>U S A(US)    | Exchange Rate U/S 14 of CA                                              | 52.35 Currency of Inv<br>USD  | oice:                      |          |                                          |
|   | S.No                                | Marks & Nos.                                                                        | No. & Kind of Pkgs. S<br>Container Nos. | tistical Code & Description of Goods<br>EXIM Scheme Code.               | .,& Quantity                  | Value-FOB in INR           |          |                                          |
|   | 1                                   | 78978                                                                               | 888,PKG 72                              | 1000                                                                    | 100.000000<br>BAG             | 52350                      |          |                                          |
| ľ | Net Weig                            | ght: 787KGS                                                                         |                                         |                                                                         |                               |                            |          |                                          |
| ļ | Gross W                             | /eight: 888KGS                                                                      |                                         |                                                                         |                               |                            |          |                                          |
|   | Total FO                            | B Value In Words: :-<br>Fifty Two Thousand Three                                    | Hundred and Fifty Only)                 |                                                                         |                               |                            |          |                                          |
|   |                                     |                                                                                     |                                         | Amount in                                                               |                               |                            | -        |                                          |

Click on the checkbox "I accept the risk and want to run the application", the "certificate selector" window will be displayed. Select the valid digital certificate and click on "OK". The request will be signed and submitted successfully.

| Confirmation | n Webpage Dialog                                                                                              |                                 | and the second              |                        | x        |  |  |  |  |
|--------------|----------------------------------------------------------------------------------------------------|---------------------------------|-----------------------------|------------------------|----------|--|--|--|--|
|              | (see Rule / of Cu                                                                                             | istoms Valuation (Determination | of Export Goods) Rule, 2007 |                        | <b>^</b> |  |  |  |  |
|              | I. Shipping Bill/BoEx No. & Date :                                                                            |                                 | DATE :                      |                        |          |  |  |  |  |
| 2            | 2. Invoice No. & Date : 78 DATE : 13/05/2013                                                                  |                                 |                             |                        |          |  |  |  |  |
| 3            | 3. Nature of Transaction                                                                                      |                                 |                             |                        |          |  |  |  |  |
|              | Sale Consignment Hire Free of Co<br>Replacement Sample Others                                                 | st 🛛 Rent 🗆 Gift                |                             |                        |          |  |  |  |  |
| 4            | <ol> <li>Method of Valuation</li></ol>                                                                        | Certificate Selector            |                             |                        |          |  |  |  |  |
| 6            | 5. Whether Seller & Buyer 🛛 Yes 🗹 No                                                                          | Select Certificate For Signing: | C hint                      | *                      | Key Char |  |  |  |  |
|              | Are related                                                                                                   | dausers testing                 | EMAILADDRESS=deepakg        | EMAIL ADDRESS=wizard@r | TE       |  |  |  |  |
| •            | B. If yes,whether relationship □ Yes ☑ No<br>Has influenced the price                                         |                                 |                             |                        |          |  |  |  |  |
| 7            | 7. Terms of Payment : Direct Payment                                                                          |                                 |                             |                        |          |  |  |  |  |
| 8            | 3. Terms of Delivery : CIF                                                                                    | Certificate Details:            |                             |                        |          |  |  |  |  |
| 5            | <ol> <li>Previously export of Identical/similar goods, if a</li> </ol>                                        |                                 |                             |                        |          |  |  |  |  |
|              | Shipping Bill/BoEx No. & Date :                                                                               |                                 |                             |                        |          |  |  |  |  |
|              | 10.Any other relevant information (Attach seperate                                                            |                                 |                             |                        |          |  |  |  |  |
|              | DECLARATION                                                                                                   |                                 |                             |                        |          |  |  |  |  |
|              | <ol> <li>WWe hereby declare that the information furnished abo<br/>Respect</li> </ol>                         |                                 |                             |                        |          |  |  |  |  |
| 2            | We also undertake to bring to the notice of proper off<br>To my/our knowledge which will have bearing on a va | Load Certificate                |                             | Ok                     | Cancel   |  |  |  |  |
| L L          |                                                                                                    |                                 |                             |                        |          |  |  |  |  |
|              |                                                                                                    |                                 |                             |                        |          |  |  |  |  |
|              |                                                                                                    | Confirm Cancel                  | Print Trial                 |                        |          |  |  |  |  |
|              |                                                                                                    |                                 |                             |                        | -        |  |  |  |  |
|              |                                                                                                    | III                             |                             |                        |          |  |  |  |  |

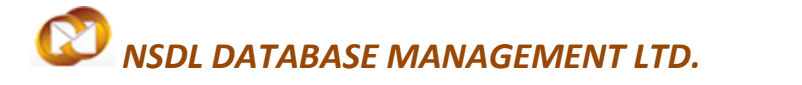

### DSC Signing with Java Applet

### **3** TROUBLESHOOTING

While submitting the applications with digital signature using Java applet, you may encounter certain errors related to Digital signature. The list of probable errors with the standard solutions is enlisted below:

| (i) Error<br>Message: | "Block potentially unsafe components from being run"                                                                                                    |
|-----------------------|----------------------------------------------------------------------------------------------------|
| Error Screen:         | Confirmation Webpage Dialog       (see Null / of Loadons Valuation (Letermination of Experi Goods) Hule, 2007)         1. Shipping BillBock No. & Date:       :       DATE:       130552013         3. Nuture of Transaction       Sale :       Confirmation |
| Solution 1:           | Click on "Don't Block", it will process the application.                                                                                                    |
| Solution 2:           | In Java console settings, in <i>Mixed code (sandboxed vs. trusted) security</i><br><i>verification</i> sections, enable the property "Enable – hide warning and run with                                                                                     |
|                       |                                                                                                    |

| (ii) Error    | "Verification Status Failed Reason: Problem in Base64 decoding the Signature                                                                                                    |
|---------------|----------------------------------------------------------------------------------------------------|
| Message:      | data. Please check if the supplied signature data is in Base64 encoded string"                                                                                                    |
| Error Screen: | Confirmation Webpage Dialog       30         Signing Status: Faled.       Based         Verification Status: Faled. Reason Problem in Based decoding the Signing Status: Faled.       Print Tail         Security Warning       Confirm         Confirm Cancel       Print Tail         Security Warning       Marrie: ESSApplet         Units application?       Name: ESSApplet         Do you want to run this application?       Name: ESSApplet         Units application and the subscript of the subscript of the sub |
| Solution:     | <ul> <li>Check if the CRL is imported in the proper CRL folder in Cert Manager</li> </ul>                                                                                                    |
|               | $\checkmark$ Check if the CRL chain is maintained properly.                                                                                                    |
|               | <ul> <li>Check for the expiry dates</li> </ul>                                                                                                    |
|               | User need to email to <u>sezinfo@nsdl.co.in</u> with the following details:                                                                                                    |
|               | A Name of Certifying Authority [CA]                                                                                                    |
|               | <ul> <li>↓ Screen shot of Trusted Root Certificate Information from content→Certificate,</li> <li>↓ Screen shots of General Tab, Details Tab and Certification Path from View Certificate</li> </ul>                                                                                                    |
|               | When user clicks on "Cancel" button of confirmation screen, the above security warning is displayed. Click on "Run" button of the "Security Warning" screen.                                                                                                    |

| (iii) Error<br>Message: | "signing failed due to no data to sign"                                                                                                    |
|-------------------------|----------------------------------------------------------------------------------------------------|
| Error Screen:           | Signing Status: Faind,<br>Reason<br>No data to sign<br>Confirm<br>Cancel<br>Print consolidated 80E with Annexure<br>Print Trial                                                                                                    |
| Solution:               | 1. Please ensure that you are browsing from 64 bit IE browser if your machine is                                                                                                    |
|                         | <ul><li>64 bit. Refer section 5 to check IE browser bit</li><li>2. Please ensure that your java version is greater than JRE1.6. Below is the way</li></ul>                                                                           |
|                         | to check that: Control Panel -> Java -> Java tab -> Platform or Product.<br>Refer section 5 to install JRE.                                                                                                    |
|                         | 3. Add the URL – 'https://www.sezonline-ndml.co.in/' in the Exception list                                                                                                    |
| C                       | under Java Control Panel. Below is the way to add the site URL in the exception list: Go to Control Panel -> Java -> Security tab -> Click on Edit Site List> Click on Add -> Enter the site URL -> Click on Ok -> Click on Ok under |
|                         | Java Control Panel to exit.                                                                                                    |

| Java Control Panel                                                                                                    |
|----------------------------------------------------------------------------------------------------|
|                                                                                                    |
| Enable Java content in the browser                                                                                                    |
|                                                                                                    |
| Sequrity level for applications not on the Exception Site list                                                                                                    |
|                                                                                                    |
| Only Java applications identified by a certificate from a trusted authority are allowed to run,                                                                                                    |
| and only if the certificate can be verified as not revoked.                                                                                                    |
| High                                                                                                    |
| Java applications identified by a certificate from a trusted authority are allowed to run, even if                                                                                                    |
| the revocation status of the certificate cannot be verified.                                                                                                    |
|                                                                                                    |
| Furnities Cite Link                                                                                                    |
| Applications launched from the sites listed below will be allowed to run after the appropriate security                                                                                                    |
| prompts.                                                                                                    |
| to add items to this list.  Edit Site List  Edit Site List                                                                                                    |
|                                                                                                    |
| Restore Security Prompts Manage Certificates                                                                                                    |
|                                                                                                    |
|                                                                                                    |
| OK Cancel Apply                                                                                                    |
|                                                                                                    |
| Evention Site List                                                                                                    |
|                                                                                                    |
| Applications launched from the sites listed below will be allowed to run after the appropriate security                                                                                                    |
|                                                                                                    |
| Click Add to add an item to this list.                                                                                                    |
|                                                                                                    |
|                                                                                                    |
| Isva Control Panel     Ieneral Juddate Java Security Advanced     Ignable Java content in the browser      Security level for applications identified by a certificate from a trusted authority are allowed to run,     and only if the certificate can be verified as not revoked.     Igh     Java applications identified by a certificate from a trusted authority are allowed to run,     and only if the certificate can be verified as not revoked.     Igh     Java applications identified by a certificate from a trusted authority are allowed to run,     and only if the certificate can be verified.     Eveption Site List     Applications latentified by a certificate from a trusted authority are allowed to run, even if     the revocation status of the certificate cannot be verified.     Eveption Site List     Applications latentified from the sites listed below will be allowed to run after the appropriate security     prompts.     CK Cencel Apply |
|                                                                                                    |
|                                                                                                    |
|                                                                                                    |
| Add Remove                                                                                                    |
| FILE and HTTP protocols are considered a security risk.                                                                                                    |
| we recommend using HTTPS sites where available.                                                                                                    |
| OK Cancel                                                                                                    |
|                                                                                                    |
|                                                                                                    |

|   | 📓 Exception Site List                                                                                               |
|---|----------------------------------------------------------------------------------------------------|
|   | Applications launched from the sites listed below will be allowed to run after the appropriate security<br>prompts. |
|   | Location                                                                                                    |
|   | https://www.sezonline-ndml.co.in/                                                                                   |
|   | <u>Add</u> <u>Remove</u>                                                                                            |
|   | We recommend using HTTPS sites where available.                                                                     |
|   | OK Cancel                                                                                                    |
| 4 | I. If still the issue persists, please contact administrator with IE browser bit and                                |
|   | JRE version you collected from above steps.                                                                         |

| (iv) Error    | "IESSApplet Class not found" exception                                                                           |  |  |  |  |  |
|---------------|----------------------------------------------------------------------------------------------------|--|--|--|--|--|
| Message:      |                                                                                                    |  |  |  |  |  |
| Error Screen: | Confirmation Webpage Dialog                                                                                      |  |  |  |  |  |
| Solution:     | <ol> <li>Please ensure that you are browsing from 64bit IE browser if your machine<br/>is 64bit.</li> </ol>      |  |  |  |  |  |
|               | 2. Please ensure that you java version is greater than JRE1.6. Below is the way                                  |  |  |  |  |  |
|               | to check that: <i>Control Panel -&gt; Java -&gt; Java tab -&gt; Platform or Product</i>                          |  |  |  |  |  |
|               | 3. Try to remove cached entries                                                                                  |  |  |  |  |  |
|               | i. Go to Control Panel ->                                                                                        |  |  |  |  |  |
|               | ii. Click on Java                                                                                                |  |  |  |  |  |
|               | iii. Go to General Tab in Java Control Panel window.                                                             |  |  |  |  |  |
|               | iv. Click on View button.                                                                                        |  |  |  |  |  |
|               | v. Select "Applications" in show dropdown and select all items displayed in grid and delete using remove button. |  |  |  |  |  |

| 🛃 Java Cache Viewer     |                    |                 |                 | 83         |
|-------------------------|--------------------|-----------------|-----------------|------------|
| Show: Applications      |                    |                 | Cache Size      | : 13457 KB |
| Application             | Vendor             | Type Dat        | te Size         | Status     |
| IESS - SEZOnline - Demo | Infosys            | Applet          | 3387 KB         |            |
|                         |                    |                 |                 |            |
|                         |                    |                 |                 |            |
|                         |                    |                 |                 |            |
|                         |                    |                 |                 |            |
|                         |                    |                 |                 |            |
|                         |                    |                 | [               | Close      |
|                         |                    |                 |                 |            |
| 4. Visit SEZOnline      | e and try again,   | , if problem    | still persists, | conta      |
| administrator v         | vith IE browser bi | t and JRE versi | ion you collect | ted fro    |
| above steps.            |                    |                 |                 |            |

| (v) Error     |                                                                                                    | "Application                                                  | blocked by Java                                                                  | Socurity"                                                                                                    |                                                                                                    |                              |  |
|---------------|----------------------------------------------------------------------------------------------------|---------------------------------------------------------------|----------------------------------------------------------------------------------|----------------------------------------------------------------------------------------------------|----------------------------------------------------------------------------------------------------|------------------------------|--|
| Message:      |                                                                                                    | Application                                                   | DIOCKEU Dy Java                                                                  | security                                                                                                    |                                                                                                    |                              |  |
|               |                                                                                                    |                                                               |                                                                                  |                                                                                                    |                                                                                                    |                              |  |
| Error Screen: | 0                                                                                                    | Confin                                                        | nation Webpage Dialog                                                            |                                                                                                    | ×                                                                                                    |                              |  |
|               | C http://121.242.223.199/Uhiley/DSCCenfirmation.atpr                                                      |                                                               |                                                                                  |                                                                                                    | Certificate error                                                                                                    | × .                          |  |
|               | Request Id: 251501512850                                                                                  |                                                               |                                                                                  | EDF Number : 12edf3411111                                                                                    | ~                                                                                                    |                              |  |
|               |                                                                                                    | SHIPPING BILL FOR EXPORT                                      | OF DUTY FREE GOODS (THIRD PARTY EXP                                              | PORT) Third Par                                                                                              | by and a second second s | enment of in<br>stry of Comm |  |
|               | 10                                                                                                    |                                                               |                                                                                  | Page No. 1                                                                                                   | 1                                                                                                    | partment                     |  |
|               | Exporter: Third party name,<br>third party address 1                                                      |                                                               | Invoice No & Date: actual123<br>DT 29/05/2010                                    | SB No & Date:                                                                                                |                                                                                                    |                              |  |
|               | Third party Address2<br>Obv 123456                                                                        |                                                               | AR4/AR4A No & Date:                                                              | Import-Export Code No: 1234567890                                                                            | -                                                                                                    |                              |  |
|               | Hong Kong<br>123                                                                                          |                                                               | Q/Cert No & Date:                                                                |                                                                                                    |                                                                                                    |                              |  |
|               | Client details Client details Client de                                                                   | tals                                                          | infy123,0T,23/05/2010                                                            | BIN No./REI Code No: BIN                                                                                     |                                                                                                    |                              |  |
|               | Constitution Data Res                                                                                     |                                                               |                                                                                  | Java Application Blocked                                                                                     |                                                                                                    |                              |  |
|               | Consignee Details:<br>ConsigneeName, Cadburies, Consi<br>Address2,Consigness Address3,C<br>Buyer Details: | igness Address1 ,Consigness<br>Consigness Address4,123,Hong K | ng Application Blocked by Ja                                                     | Application Blocked by Java Security                                                                         |                                                                                                    |                              |  |
|               | buyer<br>name;BuyerAdrress1;BuyerAdrret                                                                   | ss2,BuyerAdmess3,Buyeroty,123                                 | India.<br>For security, applications must r<br>settings, or be part of the Excep | now meet the requirements for the High or Very<br>ption Site List, to be allowed to run.<br>More Information | High security                                                                                                    |                              |  |
|               | Custom House Agent: SELF                                                                                  | L/C No:                                                       | -                                                                                |                                                                                                    |                                                                                                    |                              |  |
|               |                                                                                                    |                                                               | Reason: Your security setting                                                    | Reason: Your security settings have blocked a self-signed application from running                           |                                                                                                    |                              |  |
|               | Pre-Carriage By: precarrigeby                                                                             | Place of Receipt By Pre-Ca<br>Placeofreciopt                  | rrier:                                                                           |                                                                                                    |                                                                                                    |                              |  |
|               | Vessel/Flight No: Air<br>Flightum                                                                         | Rotation No:                                                  |                                                                                  |                                                                                                    |                                                                                                    |                              |  |
|               |                                                                                                    | Port of Loading:<br>Achra                                     | NatureOfContract.M CF LI C                                                       | F LI a LI FOB                                                                                                |                                                                                                    |                              |  |
|               | Port of Discharge:<br>Chai Wan                                                                            | Country of Destination:<br>Hong Kong(HK)                      | Exchange Rate U/S 14 of CA: 1                                                    | Currency of Invoice:<br>MR                                                                                   |                                                                                                    |                              |  |
|               | S.No Marks & Nos.                                                                                         | No. & Kind of Pkgs. St.<br>Container Nos.                     | tistical Code & Description of Goods,&                                           | Quantity Value-FOB in INR                                                                                    | 1                                                                                                    |                              |  |
|               | 1 MarksandNumbers                                                                                         | 40,BOX 840                                                    | 11000<br>descort                                                                 | 100.000000 827.3<br>80X PMV 123.25                                                                           | 1 ~                                                                                                    |                              |  |
|               | <                                                                                                    |                                                               |                                                                                  |                                                                                                    | >                                                                                                    |                              |  |
|               |                                                                                                    | <b>M M</b>                                                    |                                                                                  |                                                                                                    |                                                                                                    |                              |  |
|               |                                                                                                    |                                                               |                                                                                  |                                                                                                    |                                                                                                    |                              |  |
|               |                                                                                                    |                                                               |                                                                                  |                                                                                                    |                                                                                                    |                              |  |

SEZ Online Manual

Page 11

| Solution: | $\checkmark$ | Go to Control panel                                                                  |
|-----------|--------------|--------------------------------------------------------------------------------------|
|           | $\checkmark$ | Click on Java (32-bit) >> Java Control panel >> Security tab >> Exception site       |
|           |              | list                                                                                 |
|           | $\checkmark$ | Click on "Edit site list" button >> click on "Add" button >> enter the <u>URL</u> >> |
|           |              | Save the details by clicking on "Add"                                                |

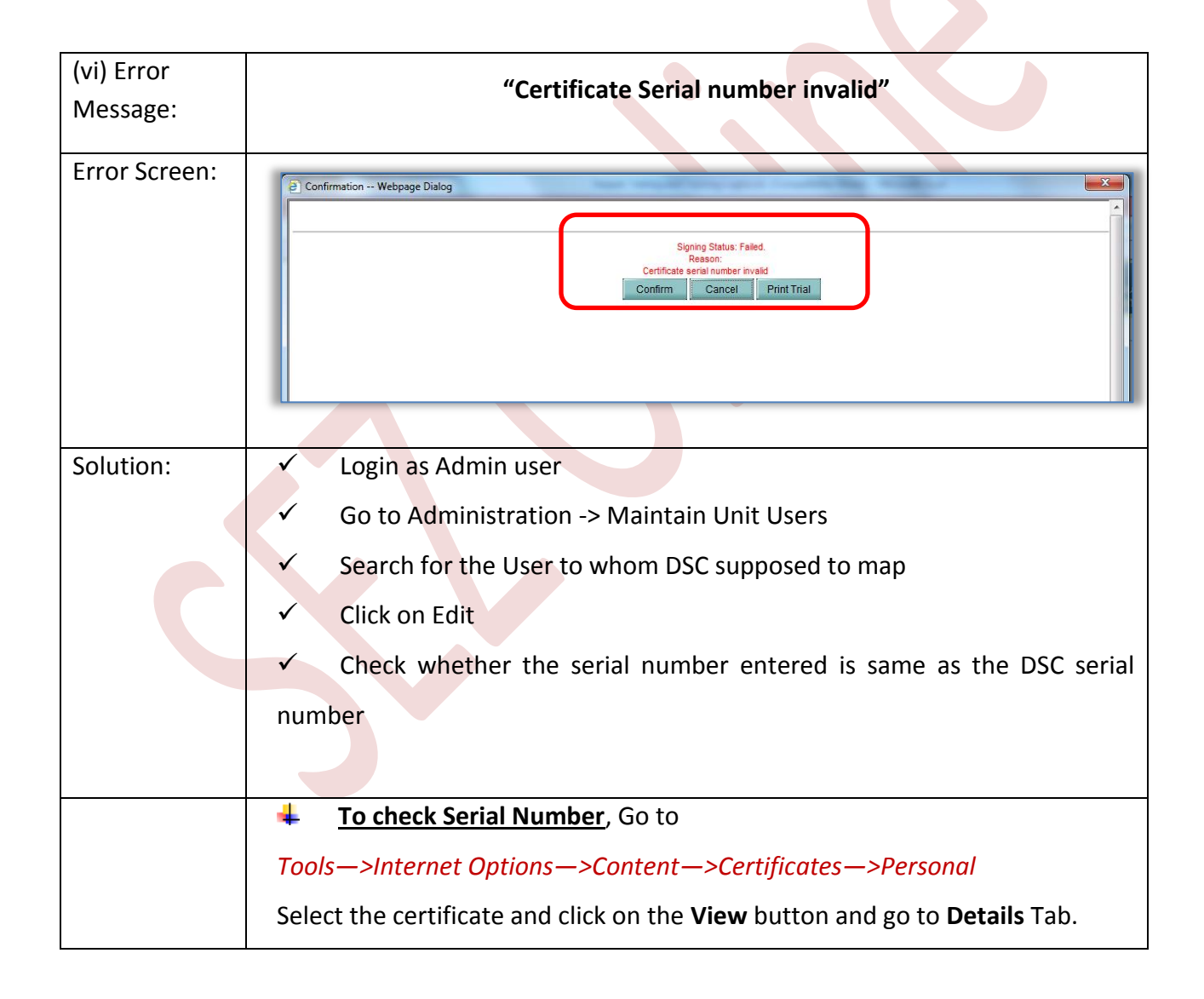

### DSC Signing with Java Applet

| General Security Privacy Content Connections<br>Content Advisor<br>Content Advisor<br>Ratings help you control the Internet conter<br>viewed on this computer.<br>Certificates | rograms Advanced tt that can be Settings Dof laxes a                                                                                                    |
|----------------------------------------------------------------------------------------------------|----------------------------------------------------------------------------------------------------|
| Use certificates for encrypted connections.                                                                                                    | Certificates       Expression         Intended purpose:       (All>         Personal       Other People Inter         Issued To       Iss         Issued To       Iss         Import       Sagnature hash algorithm       sha IRSA         Signature algorithm       sha IRSA         Signature algorithm       sha IRSA         Signature algorithm       sha IRSA         Signature algorithm       sha IRSA         Signature algorithm       sha IRSA         Signature algorithm       sha IRSA         Signature algorithm       sha IRSA         Signature algorithm       sha IRSA         Signature algorithm       sha IRSA         Signature algorithm       sh |

| (vii) Error<br>Message: | "Certifying Authority not supported by system"                                                                                                    |
|-------------------------|----------------------------------------------------------------------------------------------------|
| Error Screen:           | Confirmation Webpage Dialog  Maharashtra India India India India India India India India India India S.P. Infocity, Survey No 209,Next To Satyapuram S.C. Pune Saswad Road, Phursungi Pune Maharashtra India India I |
| Solution:               | <ul> <li>Check whether the Certifying Authority name is matching with the users</li> <li>DSC Issued by name selected by user.</li> </ul>                                                                                                    |

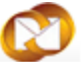

DSC Signing with Java Applet

**Note:** If the certifying Authority is not present in the available list of CA, email to <u>sezinfo@nsdl.co.in</u> with dummy certificate.

| (viii) Error  | "Cannot Sign the Data. No certificate information registered with the                                                                                                    |
|---------------|----------------------------------------------------------------------------------------------------|
| Message:      | System"                                                                                                    |
|               |                                                                                                    |
| Error Screen: | Confirmation Webpage Dialog   3. Nature of Transaction   Image: Sale = Consignment = Nire = Free of Cost = Rent = Gift   Replacement = Sample = Others   4. Method of Valuation Image: Rule 3 = Rule 4 = Rule 5   (See Export Valuation Rule)   5. Whether Seller & Buyer = Yes Image: Yes Image: Yes Ima |
|               | . We hereby declare that the information furnished above is true, complete & correct in every Respect.     . We also undertake to bring to the notice of proper officer any particulars which subsequently come     . To my/our knowledge which will have bearing on a valuation.      Cannot sign the data.No certificate information registered with the system.     Cannot sign the data.No certificate information registered with the system.                                                                                                    |
| Solution:     | ✓ Login as Admin user                                                                                                    |
|               | <ul> <li>Go to Administration -&gt; Maintain Unit Users</li> </ul>                                                                                                    |
|               | <ul> <li>Search for the User to whom DSC supposed to map</li> </ul>                                                                                                    |
|               | ✓ Click on Edit                                                                                                    |
|               | Check the Add DSC Check box                                                                                                    |
|               | ✓ Add the Serial Number of DSC                                                                                                    |
|               | ✓ Select the appropriate Certifying Authority and Save.                                                                                                    |

| (ix) Error<br>Message: | "The Certificate Store does not contain any certificate" |
|------------------------|----------------------------------------------------------|
|                        |                                                          |

SEZ Online Manual

Page 14

DSC Signing with Java Applet

| Error Screen: | R Contraction - Mathema Distance                                                                                                    |
|---------------|----------------------------------------------------------------------------------------------------|
|               | Contrination Weepage Dialog                                                                                                    |
|               | Image: Sale       Consignment       Hire       Free of Cost       Rent       Gift         Image: Replacement       Sample       Others       Image: Sale       Image: Sale |
|               | 4. Method of Valuation I Rule 3 Rule 4 Rule 5<br>(See Export Valuation Rule)                                                                                                    |
|               | 5. Whether Seller & Buyer 🛛 Yes 🗹 No<br>Are related                                                                                                    |
|               | 6. If yes,whether relationship<br>Has influenced the price                                                                                                    |
|               | 7. Terms of Payment : Direc<br>8. Terms of Delivery : FOR                                                                                                    |
|               | 9. Previously export of Identical/sin                                                                                                    |
|               | Shipping Bill/BoEx No. & Date :       The form could not be signed now as the signature opeation failed.         10.Any other relevant information ()       Please try later and if problem persists you may like to report following error to administrator                                                                                                    |
|               | DECLARATION      Reason:     The catificate store does not contain any catificate                                                                                                    |
|               | Respect.<br>We also undertake to bring to the no<br>To mytour knowledge which will have                                                                                                    |
|               | ОК                                                                                                    |
|               | Confirm Cancel Print Trial                                                                                                    |
|               |                                                                                                    |
| Solution 1:   | Check whether the certificate has been expired.                                                                                                    |
|               | To check:                                                                                                    |
|               | Go to Tools->Internet Options->Content->Certificates->Personal-select                                                                                                    |
|               | the certificate and click on the view button. In General details tab, you will find                                                                                                    |
|               | the Validity Period of the certificate.                                                                                                    |
| Solution 2:   | Check whether the related certificate is imported/installed in the browser or                                                                                                    |
|               | not. If Not, then import the certificate in the browser or installed the token                                                                                                    |
|               | based DSC.                                                                                                    |

| (x) Error | "The Certificate Store does not contain any certificate" |
|-----------|----------------------------------------------------------|
| Message:  | The certificate store does not contain any certificate   |

DSC Signing with Java Applet

| Error Screen: | Confirmation Webnane Dialon 8                                                                                                    |
|---------------|----------------------------------------------------------------------------------------------------|
|               | 3. Hature of Transaction                                                                                                    |
|               | ☐ Sale □ Consignment □ Hire □ Free of Cost □ Rent □ Gift<br>□ Replacement □ Sample □ Others                                                                                                    |
|               | 4. Method of Valuation ⊠ Rule 3 □ Rule 4 □ Rule 5<br>(See Export Valuation Rule)                                                                                                    |
|               | 5. Whether Seller & Buyer  Ves INo<br>Are related                                                                                                    |
|               | 6. If yes,whether relationship<br>Has influenced the price                                                                                                    |
|               | 7. Terms of Payment : Direc<br>8. Terms of Delivery : FOB<br>Front - Signature Failed                                                                                                    |
|               | 8. Previously export of identical/sin Chine is a provide the singed age of the singed age of the sing |
|               | 10.Any other relevant information (     Please try later and if problem persists you may like to report following error to administrator                                                                                                    |
|               | DECLARATION  1. We hereby declare that the informat  The certificate store does not contain any certificate                                                                                                    |
|               | Respect.<br>. We also undertake to bring to the no<br>. To my/our knowledge which will hav                                                                                                    |
|               |                                                                                                    |
|               | Confirm Cancel Print Trial                                                                                                    |
|               |                                                                                                    |
| Solution 1:   | Check whether the certificate has been expired.                                                                                                    |
|               | To check:                                                                                                    |
|               | Go to Tools->Internet Options->Content->Certificates->Personal-select                                                                                                    |
|               | the certificate and click on the view button. In General details tab, you will find                                                                                                    |
|               | the Validity Period of the certificate.                                                                                                    |
| Solution 2:   | Check whether the related certificate is imported/installed in the browser or                                                                                                    |
|               | not. If Not, then import the certificate in the browser or installed the token                                                                                                    |
|               | based DSC.                                                                                                    |

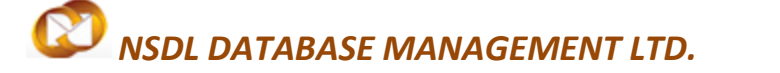

### 4 ANNEXURE I: JAVA CONSOLE SETTING

#### Advanced Tab Settings for JRE 1.8\_60:

- i. Go to Control Panel
- ii. Click on Java
- iii. Go to Advanced tab and update the settings as below

|                              | Properties:                      | Checked | Un<br>Checked |
|------------------------------|----------------------------------|---------|---------------|
| Debugging                    | Enable Tracing                   |         |               |
|                              | Enable Logging                   |         |               |
|                              | Show applet lifecycle exceptions |         | X             |
| Java Console                 | Show Console                     |         | X             |
|                              | Hide Console                     |         |               |
|                              | Do not Start Console             |         | X             |
| Default Java for<br>Browsers | Microsoft Internet Explorer      |         |               |
|                              | Mozilla family                   |         | X             |
| Shortcut creation            | Always allow                     |         |               |
|                              | Always allow if hinted           |         | X             |
|                              | Prompt User                      |         | X             |
|                              | Prompt user if hinted            |         | X             |

|                                 | Never allow                                                                           |              | × |
|---------------------------------|---------------------------------------------------------------------------------------|--------------|---|
| JNLP File / MIME<br>Association | Always allow                                                                          |              |   |
|                                 | Prompt user                                                                           |              | × |
|                                 | Never allow                                                                           |              | × |
| Application<br>Installation     | Install if hinted                                                                     |              |   |
|                                 | Install if shortcut created                                                           |              | × |
|                                 | Install if hinted and shortcut                                                        |              | × |
|                                 | Never install                                                                         |              | × |
| Secure Execution<br>Environment | Allow user to grant permission to signed content                                      | $\checkmark$ |   |
|                                 | Show sandbox warning banner                                                           |              |   |
|                                 | Allow user to accept JNLP security requests                                           | V            |   |
|                                 | Don't prompt for client certificate selection when no certificates or only one exists |              | X |
|                                 | Warn if site certificate does not match hostname                                      |              |   |
|                                 | Show site certificate from server even if it is valid                                 |              | × |
| Mixed code<br>(sandboxed vs.    | Enable – show warning if needed                                                       |              | × |
| trusted) security verification  | Enable – hide warning and run with protections                                        |              |   |
|                                 | Enable – hide warning and don't run untrusted code                                    |              | × |

|                                        | Disable verification (not recommended)                                |   | X |
|----------------------------------------|-----------------------------------------------------------------------|---|---|
| Perform signed code certificate        | Publisher's certificate only                                          |   | X |
| revocation checks<br>on                | All certificates in the chain of trust                                | M |   |
|                                        | Do not check (not recommended)                                        |   | × |
| Check for certificate revocation using | Certificate Revocation Lists (CRLs)                                   |   | × |
|                                        | Online Certificate Status Protocol (OCSP)                             |   | × |
|                                        | Both CRLs and OCSP                                                    |   |   |
| Advanced Security<br>Settings          | Enable the operating system's restricted environment (native sandbox) |   | X |
|                                        | Use certificates and keys in browsers keystore                        | M |   |
|                                        | Enable blacklist revocation check                                     | V |   |
|                                        | Enable caching password for authentication                            |   |   |
|                                        | Use SSL 2.0 compatible ClientHello format                             |   | × |
|                                        | Use TLS 1.0                                                           |   |   |
|                                        | Use TLS 1.1                                                           |   | × |
|                                        | Use TLS 1.2                                                           |   | × |
| Miscellaneous                          | Store user settings in the roaming profile                            |   | × |
|                                        | Place Java icon in system tray                                        |   |   |

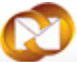

### DSC Signing with Java Applet

Java Quick Starter

|  | 0 | ł |  |
|--|---|---|--|
|  |   |   |  |

#### **ANNEXURE II: INSTALLATION OF JRE** 5

Java Applet functionality is applicable to 64 bit windows operating system only. For 32 bit windows operating system "CAPICOM" functionality will work. In case of 64 bit OS, Java Runtime Environment [JRE] with 32 bit version should be installed irrespective of the Internet Explorer bit versions.

| Case | Windows<br>bit version | Internet Explorer<br>bit version | Functionality | JRE bit version |
|------|------------------------|----------------------------------|---------------|-----------------|
| 1    | 32                     | 32                               | CAPICOM       | Not applicable  |
| 2    | 64                     | 32                               | Java Applet   | 32              |
| 3    | 64                     | 64                               | Java Applet   | 32              |

• To identify the bit version of the Operating system: Go to *Control panel*  $\rightarrow$  *System* 

| 🖉 🗢 🖓 🕨 Control Panel 🕨     | All Control Panel Items > System                              | ← ← Search Control Panel |
|-----------------------------|---------------------------------------------------------------|--------------------------|
| Control Panel Home          | View basic information about your computer                    |                          |
| Device Manager              | Windows edition                                               |                          |
| Remote settings             | Windows 7 Professional                                        |                          |
| System protection           | Copyright © 2009 Microsoft Corporation. All rights reserved.  |                          |
| Advanced system settings    | Service Pack1                                                 |                          |
|                             | System                                                        |                          |
|                             | Rating: 3,5 Windows Experience Index                          |                          |
|                             | Processor: Pentium(R) Dual-Core CPU E5300 @ 2.60 GHz 2.60 GHz |                          |
|                             | Installed memory (RAM): 4.00 GB                               |                          |
|                             | System type: 64-bit Operating System                          |                          |
|                             | Pen and Touch:                                                |                          |
|                             | Computer name, domain, and workgroup settings                 |                          |
|                             | Computer name: nsdlc1223                                      | 😗 Change settings        |
|                             | Full computer name: nsdlc1223.nsdl.co.in                      |                          |
|                             | Computer description:                                         |                          |
|                             | Domain: nsdl.co.in                                            |                          |
|                             | Windows activation                                            |                          |
| See also                    | Windows is activated                                          | ask for , all            |
| Action Center               | Product ID: 55041-037-5075684-86647 Change product key        | genuine ~                |
| Windows Update              |                                                               | software                 |
| Performance Information and |                                                               | Learn more online        |

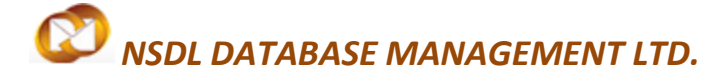

DSC Signing with Java Applet

• To identify the bit version of the Internet Explorer :

Open Internet Explorer → Help → About Internet Explorer

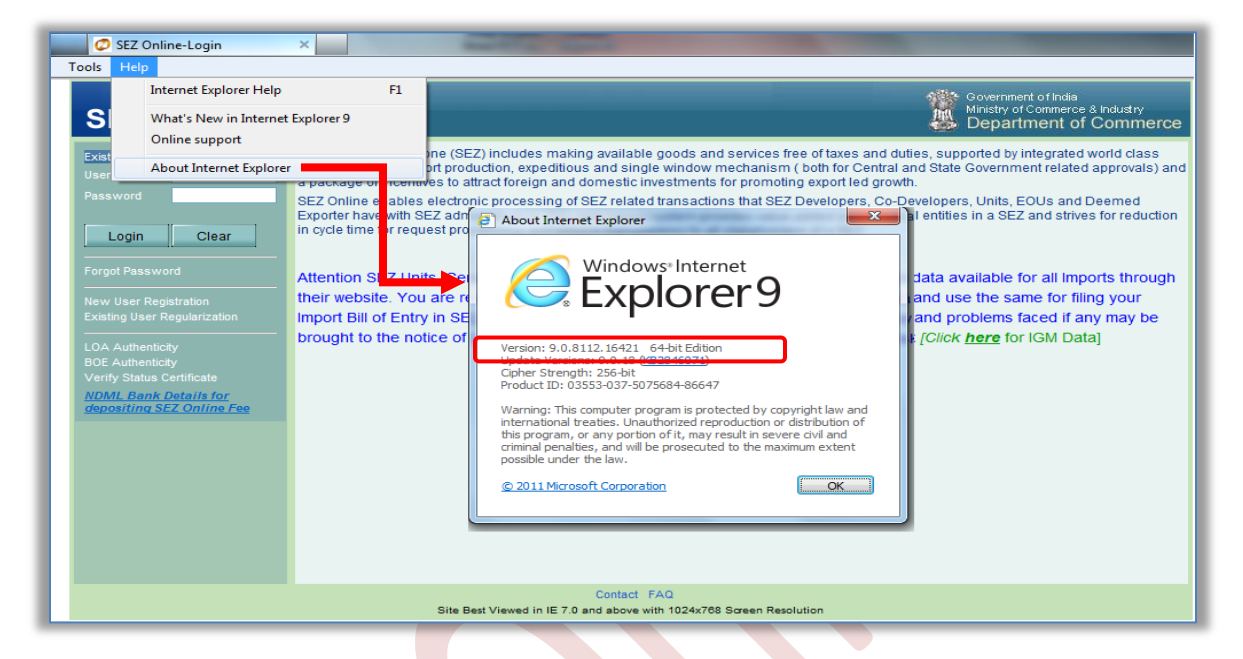

- JRE setup files can be download from below mentioned official web site:
  - Go to <u>http://www.oracle.com/technetwork/java/javase/downloads/index.html</u>
     Gliek on UPE Devendend
    - Click on JRE Download

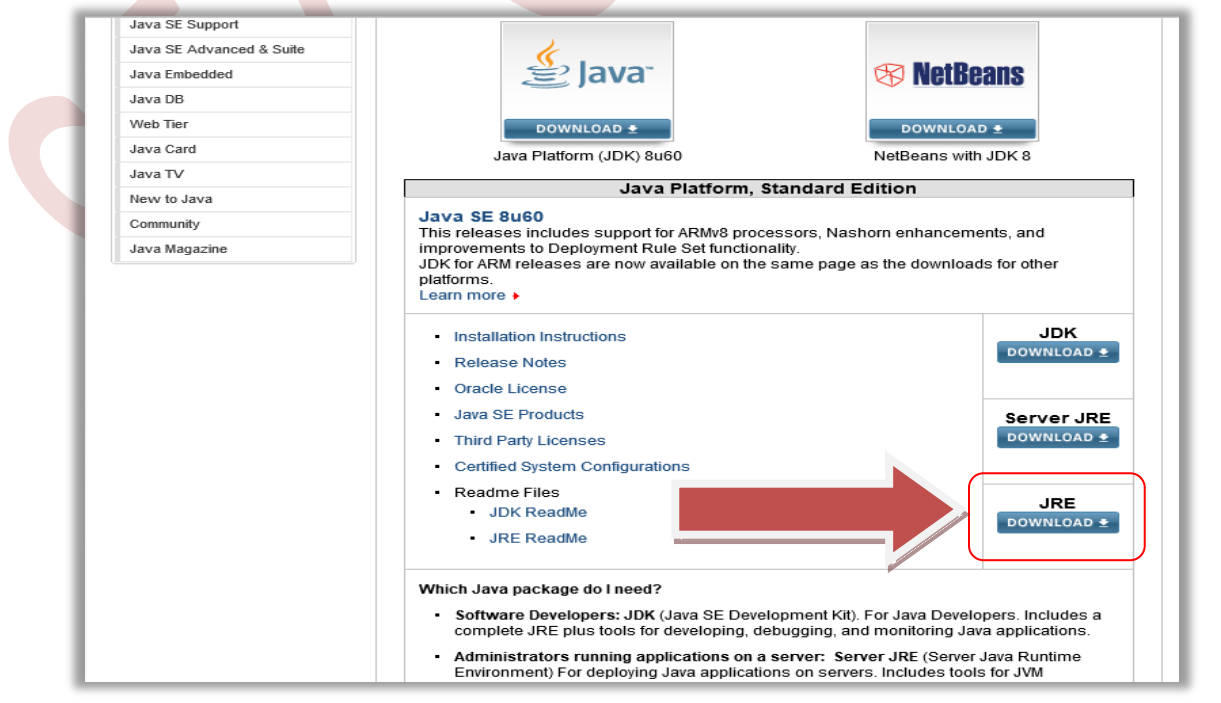

### DSC Signing with Java Applet

 Accept License Agreement and download offline executable of 32 bit JRE version where "Product / File Description" is "Windows x86 offline"

| Java SE                  | Overview Downloads Docume                                                                                           | entation Comr   | munity Technologies Training             |  |  |  |
|--------------------------|----------------------------------------------------------------------------------------------------|-----------------|------------------------------------------|--|--|--|
| Java EE                  |                                                                                                    |                 |                                          |  |  |  |
| Java ME                  | Java SE Runtime Envi                                                                                                | ironment 8      | Downloads                                |  |  |  |
| Java SE Support          | Do you want to run Java <sup>TM</sup> programs, or do you want to develop Java programs? If you want to run         |                 |                                          |  |  |  |
| Java SE Advanced & Suite | Java programs, but not develop the                                                                                  | m, download the | Java Runtime Environment, or JRE™.       |  |  |  |
| Java Embedded            | If you want to develop applications for Java, download the Java Development Kit, or JDK™. The                       |                 |                                          |  |  |  |
| Java DR                  | JDK includes the JRE, so you do not have to download both separately.<br>JRE 8u60 Checksum                          |                 |                                          |  |  |  |
| Java DB                  |                                                                                                    |                 |                                          |  |  |  |
| Web Tier                 | Java SE                                                                                                    | Runtime E       | nvironment 8u60                          |  |  |  |
| Java Card                | You must accent the Oracle Bir                                                                                      |                 | a Agreement for Java SE to download this |  |  |  |
| Java TV                  | Tou must accept the oracle bill                                                                                     | softwar         | e.                                       |  |  |  |
| New to Java              | Thank you for accepting the Oracle Binary Code License Agreement for Java SE; you may<br>now download this software |                 |                                          |  |  |  |
| Community                | Product / File Description                                                                                          | File Size       | Download                                 |  |  |  |
| Java Magazine            | Linux x86                                                                                                    | 48.97 MB        | jre-8u60-linux-i586.rpm                  |  |  |  |
| vava magazine            | Linux x86                                                                                                    | 70.44 MB        | jre-8u60-linux-i586.tar.gz               |  |  |  |
|                          | Linux x64                                                                                                    | 46.86 MB        | jre-8u60-linux-x64.rpm                   |  |  |  |
|                          | Linux x64                                                                                                    | 68.36 MB        | jre-8u60-linux-x64.tar.gz                |  |  |  |
|                          | Mac OS X x64                                                                                                    | 60.2 MB         | jre-8u60-macosx-x64.dmg                  |  |  |  |
|                          | Mac OS X x64                                                                                                    | 55.92 MB        | jre-8u60-macosx-x64.tar.gz               |  |  |  |
|                          | Solaris SPARC 64-bit                                                                                                | 52.06 MB        | ire-8u60-solaris-sparcv9.tar.gz          |  |  |  |
|                          | Solaris x64                                                                                                    | 49.78 MB        | ire-8u60-solaris-x64.tar.gz              |  |  |  |
|                          | WILDOWS 400 VILLE                                                                                                   | U 30 MD         |                                          |  |  |  |
|                          | Windows x86 Offline                                                                                                 | 47.39 MB        | ire-8u60-windows-i586 exe                |  |  |  |
|                          | windows too                                                                                                    | 29 Z2 MB        | Ire-supu-windows-ipsp lat oz             |  |  |  |
|                          | Windows x64                                                                                                    | 53.88 MB        | ire-8u60-windows-y64 eye                 |  |  |  |
|                          | Windows x64                                                                                                    | 62.59 MB        | ire-8u60-windows-x64 tar gz              |  |  |  |
|                          |                                                                                                    |                 |                                          |  |  |  |

#### Installation Steps:

Step 1: Download the files from above mentioned link or the setup files which are enclosed in the above table 1. Double click on the setup [.exe] file, installation will start.

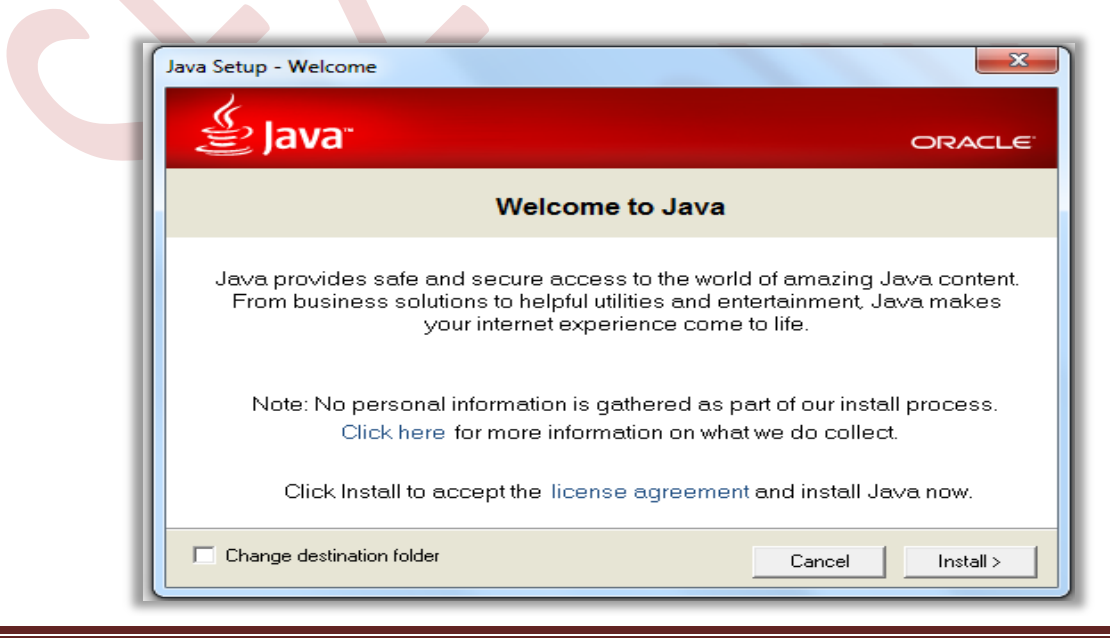

DSC Signing with Java Applet

Step 2: Click on Install button

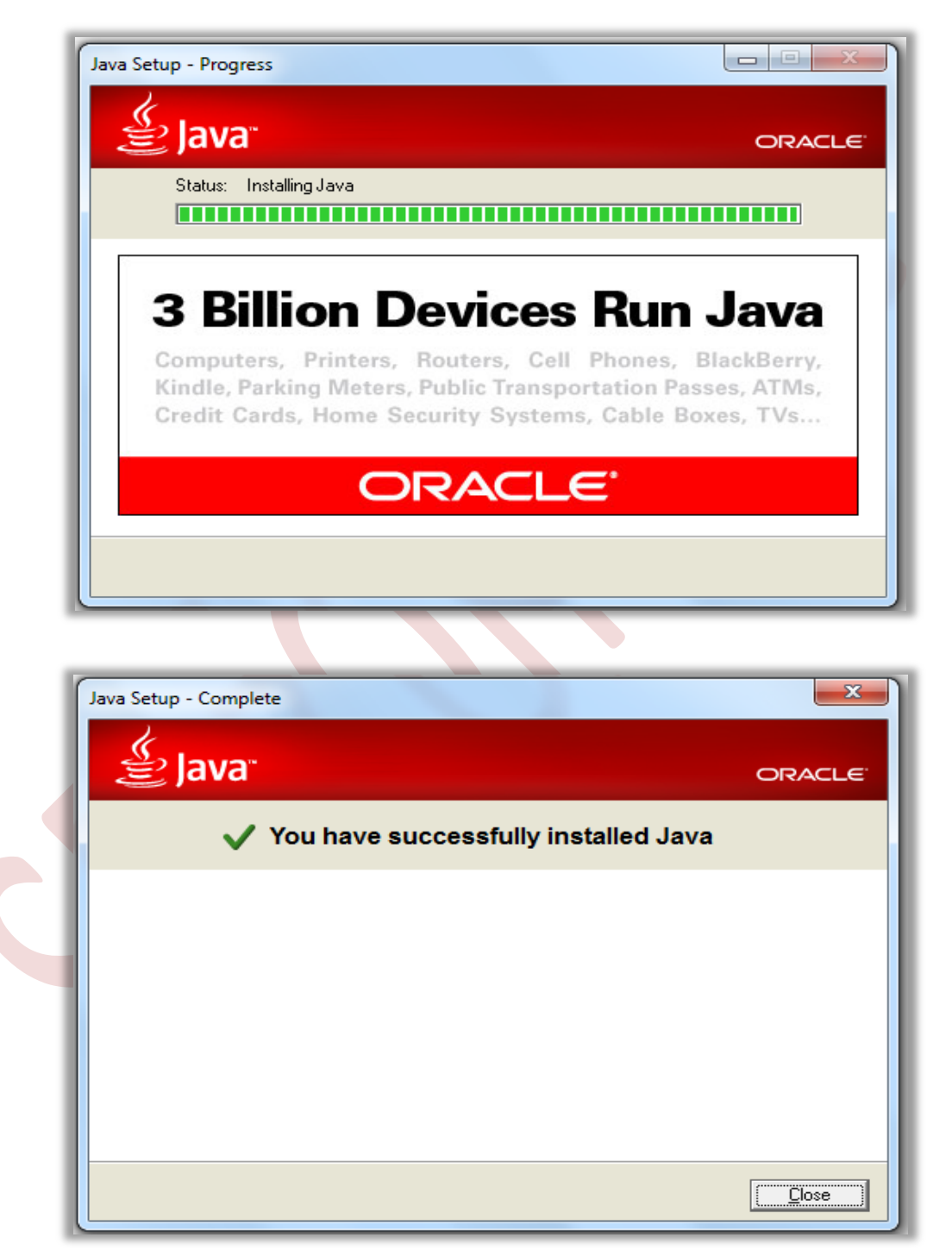

Step 3: After Successful message, click on Close button. It will redirect to Java web site for Verification of Java installation as shown below. Click on "**Verify Java Version**"

#### DSC Signing with Java Applet

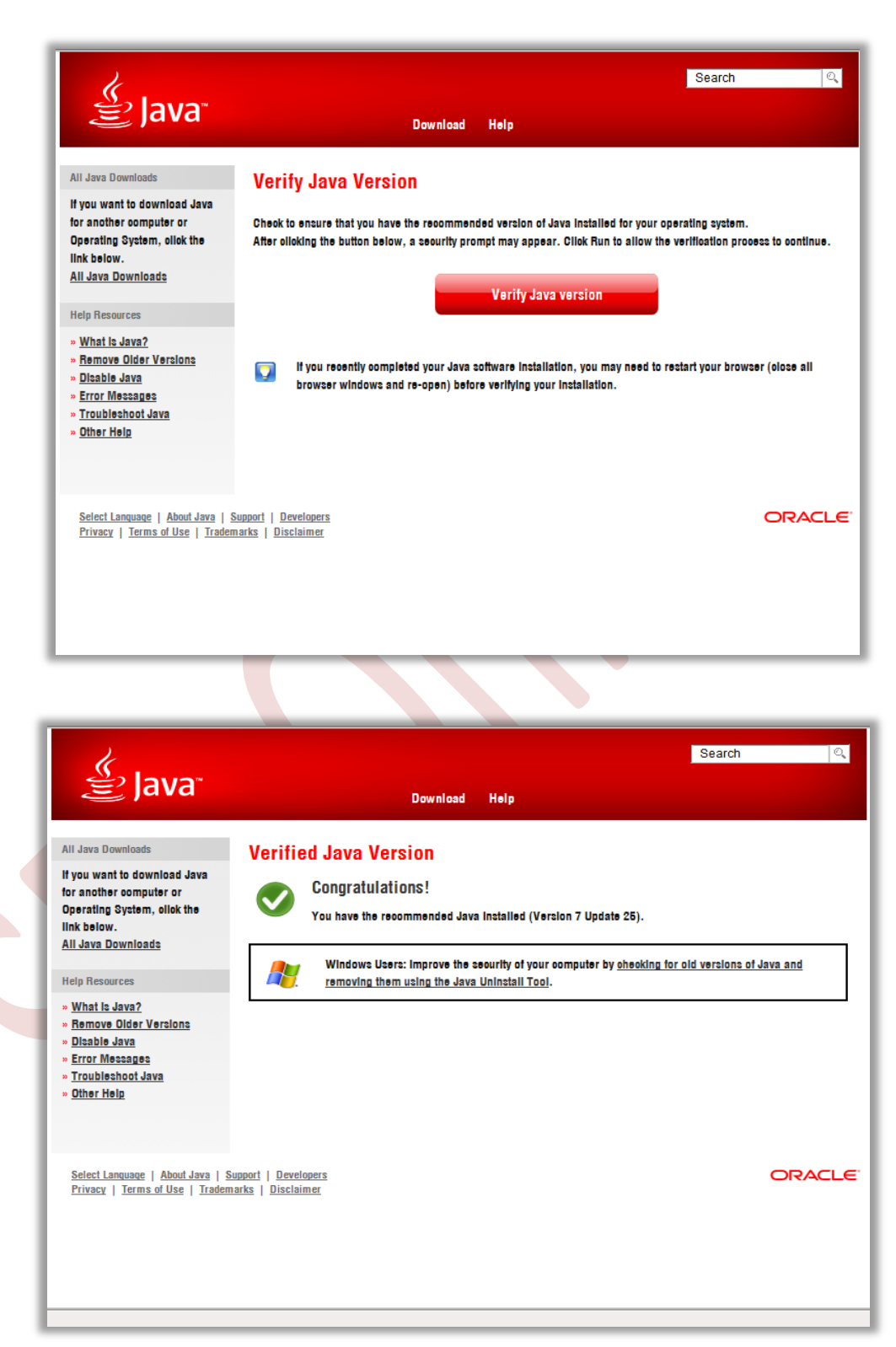

### DSC Signing with Java Applet

Confirmation about the Java installation will be displayed as shown above. You can verify the Java version from Control Panel as follows: Go to **Control Panel**  $\rightarrow$  Java  $\rightarrow$  Java Tab  $\rightarrow$  View Button

| 🖗 All Control Panel Items – 🗗 🗙                                                                                                    |                                                                                                    |                                                                                                    |                                                                                                    |  |  |  |  |  |
|----------------------------------------------------------------------------------------------------|----------------------------------------------------------------------------------------------------|----------------------------------------------------------------------------------------------------|----------------------------------------------------------------------------------------------------|--|--|--|--|--|
| 🔄 🕘 🔹 🏌 📴 > Control Panel > All Control Panel items 🔹 🗸 Search Con 🔎                                                                                                    |                                                                                                    |                                                                                                    |                                                                                                    |  |  |  |  |  |
| Adjust your computer's settings                                                                                                    |                                                                                                    |                                                                                                    |                                                                                                    |  |  |  |  |  |
| <ul> <li>Administrative Tools</li> <li>Credential Manager</li> <li>Display</li> <li>Fonts</li> <li>Java (32-bit)</li> <li>Mouse</li> <li>Phone and Modem</li> <li>RemoteApp and Desktop Connections</li> <li>System</li> <li>Windows Defender</li> </ul>                                                                                                    | <ul> <li>AutoPlay</li> <li>Date and Time</li> <li>Ease of Access Center</li> <li>HomeGroup</li> <li>Keyboard</li> <li>Network and Sharing Center</li> <li>Power Options</li> <li>Sound</li> <li>Taskbar</li> <li>Windows Firewall</li> </ul>                                                                                                    | <ul> <li>BitLocker Drive Encryption</li> <li>Default Programs</li> <li>File History</li> <li>Indexing Options</li> <li>Language</li> <li>Notification Area Icons</li> <li>Programs and Features</li> <li>Speech Recognition</li> <li>Troubleshooting</li> <li>Troubleshooting</li> <li>Windows Mobility Center</li> </ul>                                                                                                    | <ul> <li>Color Management</li> <li>Device Manager</li> <li>Flash Player (32-bit)</li> <li>Intel(R) Graphics and Media</li> <li>Location Settings</li> <li>Performance Information and Tools</li> <li>Recovery</li> <li>Storage Spaces</li> <li>User Accounts</li> <li>Windows To Go</li> </ul>                                                                                                    |  |  |  |  |  |
| All Control Panel Items       - C         (c)       (c)         (c)       (c) |                                                                                                    |                                                                                                    |                                                                                                    |  |  |  |  |  |
|                                                                                                    |                                                                                                    |                                                                                                    | View by: Small icons 🔻                                                                                                    |  |  |  |  |  |
| <ul> <li>Administrative Tools</li> <li>Credential Manager</li> <li>Display</li> <li>Fonts</li> <li>Java (32-bit)</li> <li>Mouse</li> <li>RemoteApp and Des</li> <li>System</li> <li>Windows Defender</li> </ul>                                                                                                    | Java Control Panel Java Security Advanced Java Runtime versions and settings for Java                                                                                                    | -      -      ×  applications and applets.      View  Runtime Environment Settings  on Path Runtim lava.s C: (Program Files (x86) (Java)  Find Ac                                                                                                    | Color Management<br>Device Manager<br>Flash Player (22-bit)<br>Intel(R) Graphics and Media<br>Location Settings<br>Performance Information and Tools<br>Performance Information and Tools<br>Remove<br>Remove<br>Cancel                                                                                                    |  |  |  |  |  |
|                                                                                                    | All Control Panel Items  All Control Panel Items  Caredential Manager  Display  Fonts  Phone and Modem  RemoteApp and Desktop Connections  RemoteApp and Desktop Connections  All Control Panel Items  All Control Panel Items  All Control Panel Items  Credential Manager  Display  Fonts Java (32-bit) Mouse  Phone and Modem  RemoteApp and Des  View and manage  System  Windows Defender  View and manage  System Windows Defender | All Control Panel Items  All Control Panel Items  All Control Panel Items  Credential Manager Display Fonts RemoteApp and Desktop Connections RemoteApp and Desktop Connections System Vindows Defender  All Control Panel Items  All Control Panel Items  All Control Panel Items  All Control Panel Items  All Control Panel Items  All Control Panel Items  All Control Panel Items  All Control Panel Items  All Control Panel Items  All Control Panel Items  All Control Panel Items  All Control Panel Items  All Control Panel Items  All Control Panel  All Control Panel  All Control Panel Items  All Control Panel  All Control Panel  All Control P | All Control Panel Items All Control Panel Items All Control Panel Items  All Control Panel Items |  |  |  |  |  |